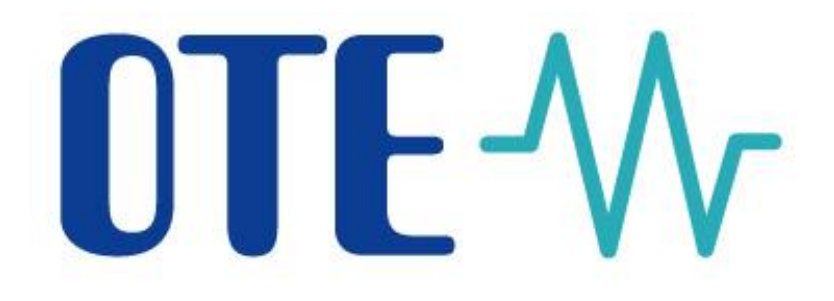

## Application OTE-COM for trading on IM/BalM

The OTE-COM application for trading on Intraday and Balancing Market in the Czech Republic, developed by OTE a.s., allows users to respond quickly to the current market situation, 365 days a year.

**Connecting markets and opportunities** 

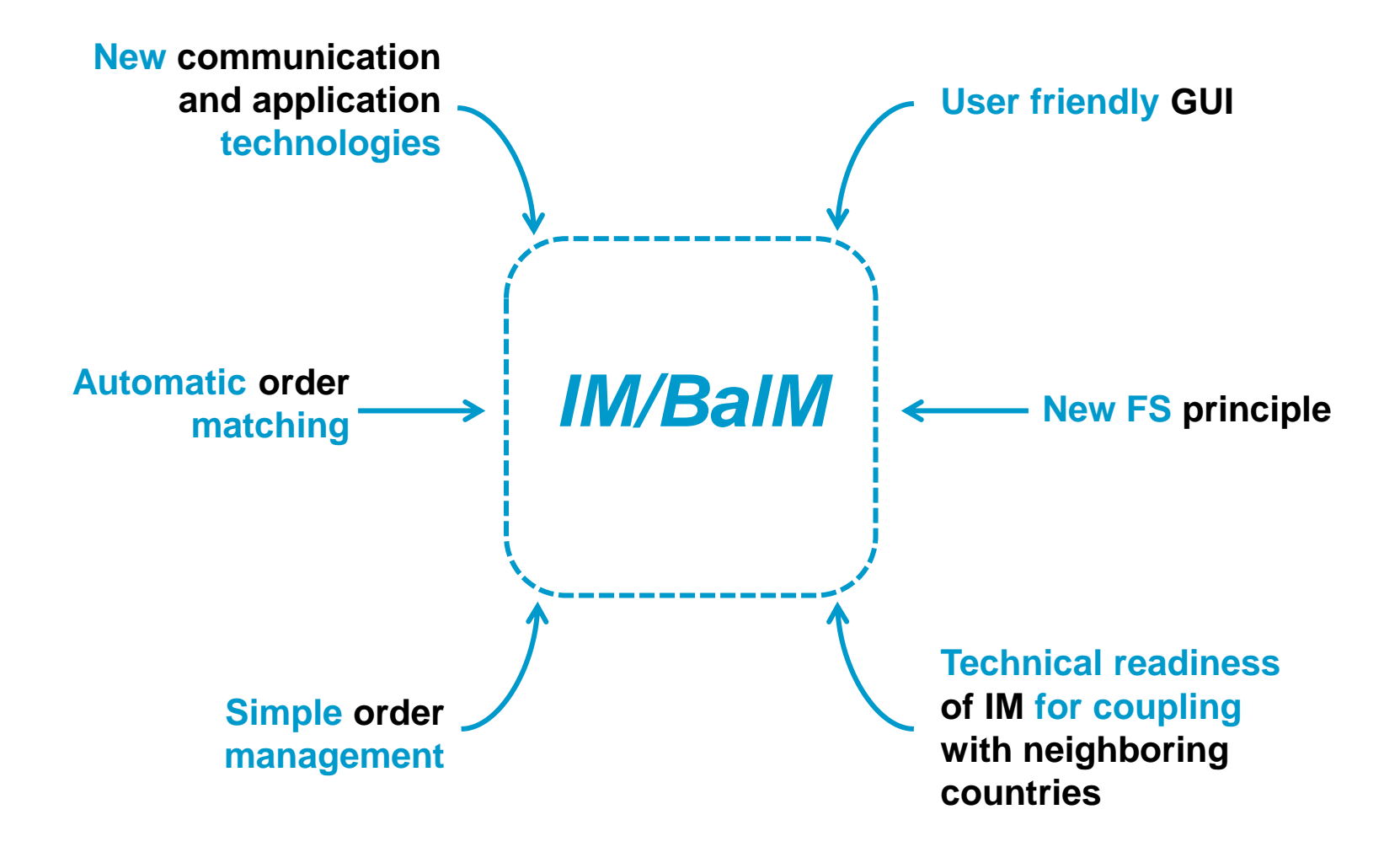

## **NTF**-M Technological solution

The OTE-COM application is based on cutting edge technology, application logic and it ensures the fast and reliable distribution of trading data.

- The solution is based on a platform for quick exchanges of messages using the binary protocol AMQP, according to the open international standard (ISO/IEC 19464).
- The AMQP server is used to deliver messages to/from client applications and to/from market participant systems. The exchange of messages is done through the pre-existing connections without re-authentication, thus speeding up the data exchange.
- Access through automatic communication from a market participant's system can be used and this is reachable via a client application implemented by a market participant.

#### Each trading client is a standalone application, with the production environment and the testing environment (SANDBOX) being separated.

Installation of the application is needed before the first use.

**Trading client** 

- The application serves as the main user tool for trading on IM/BalM.
- It is built on JavaFX technology (trading screen). After the participant authentication (the verification of the participant is checked against data on the LDAP server CS OTE), it connects directly to the AMQP server.
- Supported versions of OS : Windows 7, Windows 8.1 and Windows 10 (both the 32 bit and 64 bit version).
- The standalone application will always be launched with the required version of JAVA JRE included in the application directory. The application is always distributed with the corresponding version of JRE.

## **OTE-** Trading client – Trading screen

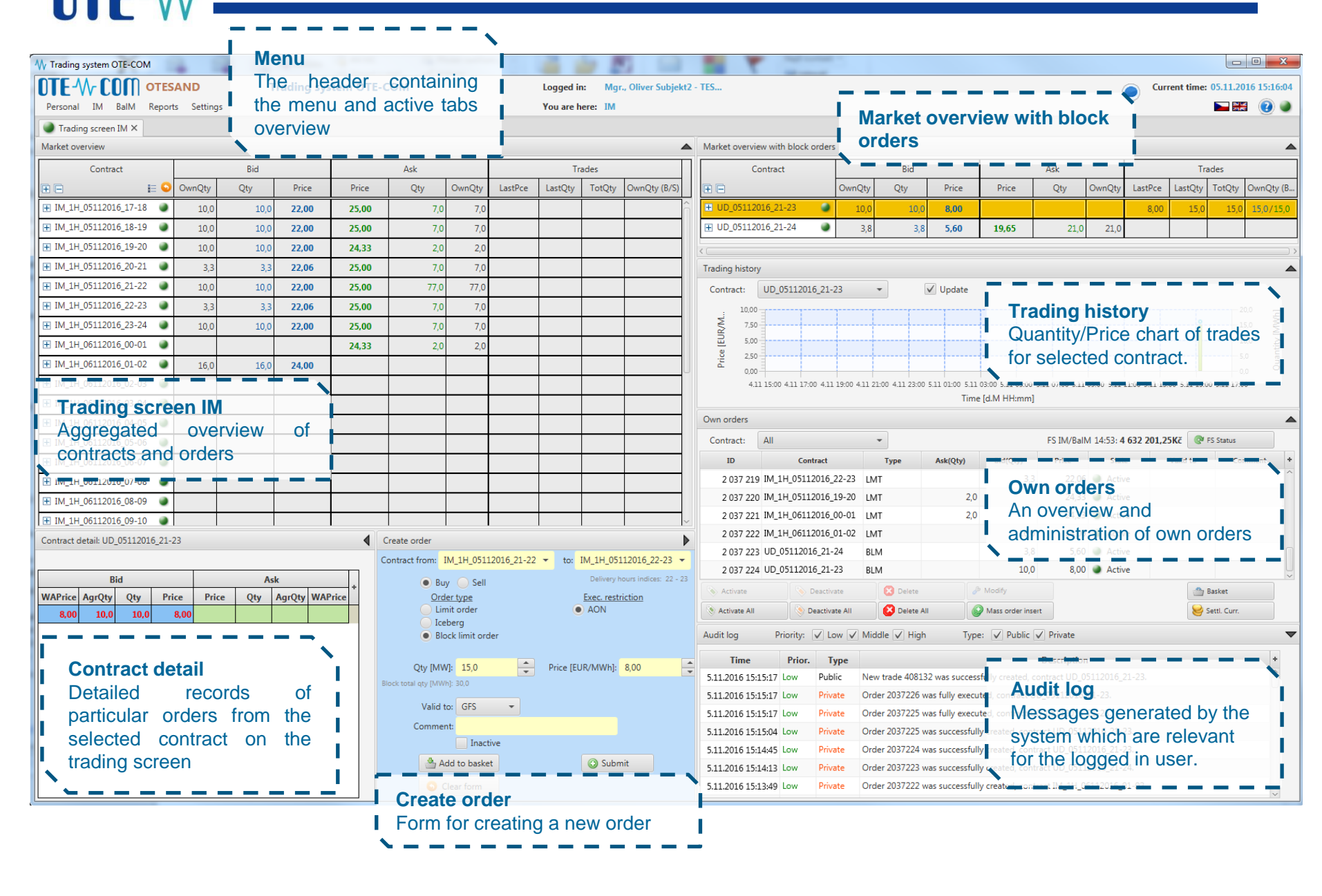

### **TE** AAc Trading client – Trading screen

### Market overview with block orders

The difference in trading with block orders is that they are traded in a separate panel *Market overview with block orders*. The panel is situated in the top right corner of the trading screen. If the panel is minimized, click the black arrow to get the full view.

If the participants want to customize their trading screen, they can adjust this panel according to their needs.

| Market overview with block of | orders |        |      |       |       |      |        |         |         |        |              |
|-------------------------------|--------|--------|------|-------|-------|------|--------|---------|---------|--------|--------------|
| Contract Bid                  |        |        |      |       | Ask   |      |        |         | Tr      | ades   |              |
| ŧ.                            |        | OwnQty | Qty  | Price | Price | Qty  | OwnQty | LastPce | LastQty | TotQty | OwnQty (B/S) |
|                               | ۲      | 15,0   | 15,0 | 25,05 | 31,16 | 25,0 | 25,0   |         |         |        |              |
| + UD_05112016_21-24           | ٩      |        |      |       | 19,65 | 21,0 | 21,0   |         |         |        |              |
|                               |        |        |      |       |       |      |        |         |         |        |              |
|                               |        |        |      |       |       |      |        |         |         |        |              |
|                               |        |        |      |       |       |      |        |         |         |        |              |
|                               |        |        |      |       |       |      |        |         |         |        |              |

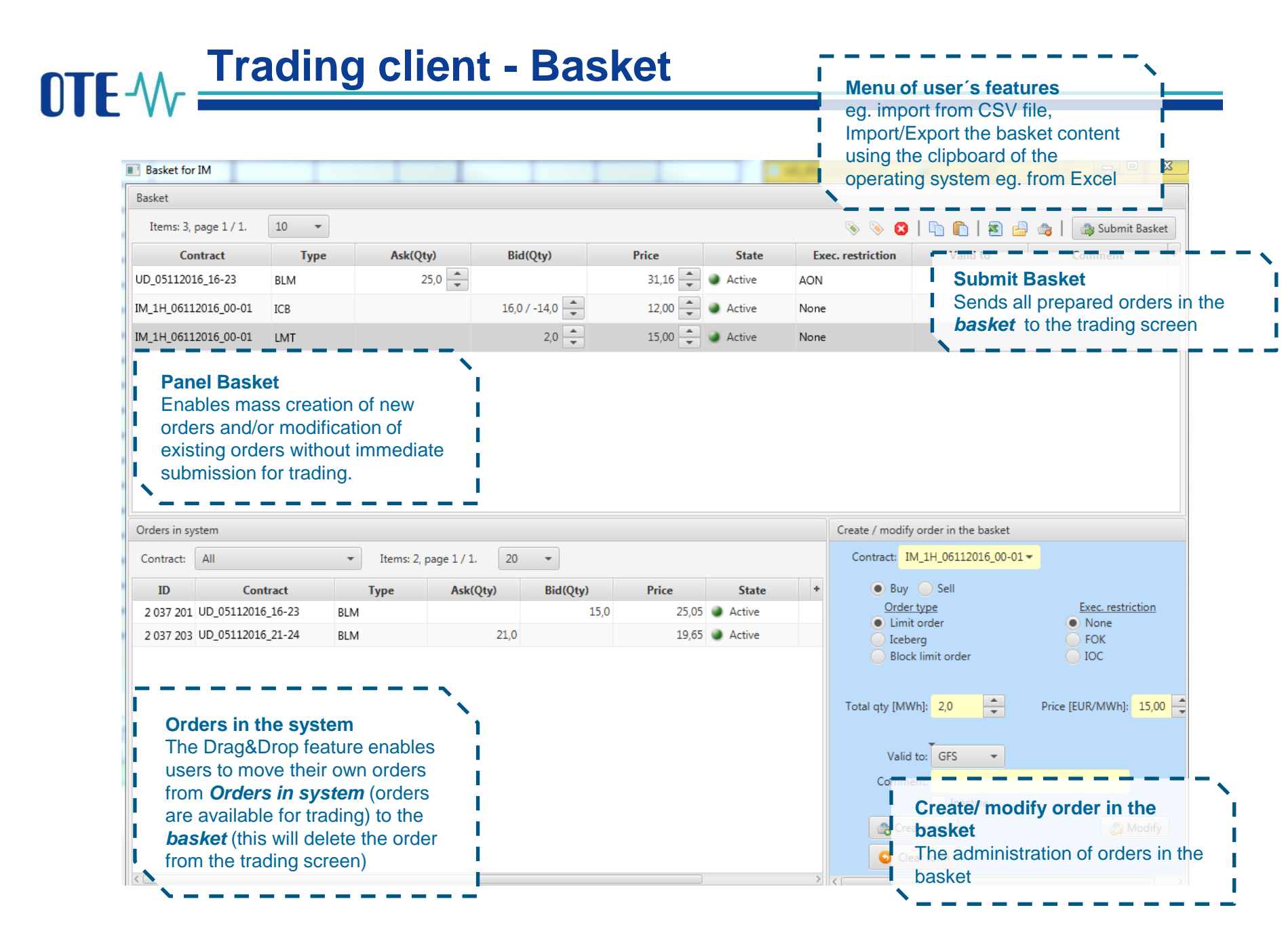

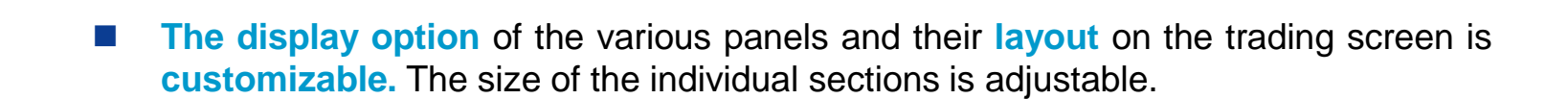

- Users can save several types of trading screen layouts.
- Reports are also customizable. Users can move or hide individual columns according to their preferences and the changes can be saved.

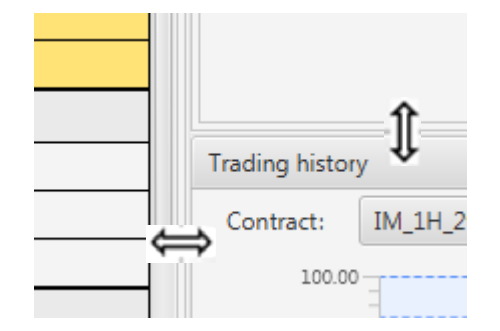

**Trading client – GUI** 

| objednavky: |           | Vse     |                             | •        |          |                |
|-------------|-----------|---------|-----------------------------|----------|----------|----------------|
| tník:       |           | 116     |                             |          |          | Načíst data    |
|             |           |         |                             |          |          |                |
| 7 8 9       | 10 🕨      | 5       |                             |          |          |                |
| objednávky  | Stav      | Zobr. m | n Li <mark>mit. cena</mark> | Celk. mn | Zobr. mn | Nevydané množs |
| order       | Aktivní   |         | 10,000                      | 20,000   |          |                |
| et order:   | Aktivní   |         |                             | 10,000   |          |                |
| order       | Aktivní   |         | 10,000                      | 10,000   |          |                |
| order       | Aktivní   |         | 10,000                      | 10,000   |          |                |
| order       | Neaktivní |         | 10,000                      | 10,000   |          |                |
|             |           |         |                             |          |          |                |

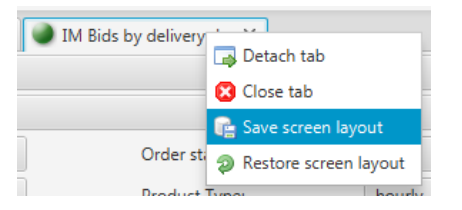

## **OTE-**M External interface- automatic communication

Participants who prefer to use their own IT systems for trading on IM/BalM can carry out all business activities via **automatic communication**.

- Automatic communication is based on communication with the AMQP server RabbitMQ (<u>www.rabbitmq.com</u>) to ensure fast distribution of messages.
- Compared with the SOAP solution, special settings/permission on OTE's IM/BalM are not required and the interface to the RabbitMQ AMQP server is available for all participants regardless of the system used.
- Market participants can create their own client that connects to the MQ server and sends requests and receives responses and mass messages. It is possible to use the AMQP client library RabbitMQ.

The process of establishing communication and individual communication scenarios is described in the document **External interface of CS OTE**.

All messages sent between the user and the IM/BalM application have their own message content, based on the XML format.

Two basic types of communication are used for Client – MQ server exchange:

**OTE**-W External interface – Communication messages

- Request-response requests initiated by the client to which the MQ server will respond asynchronously. The response is sent only to the initiator of the communication.
- Mass message global message distribution from the MQ server to clients. Messages are sent based on specific distributional rules and access rights.

The description of messages can be found in the **Documentation of OTE-COM** application.

Orders inserted into IM/BalM are secured within the separate trading limit intended solely for IM/BalM, which is allocated out of the current trading limit.

- A separate IM/BaIM trading limit accelerates the process of order validation in the IM/BaIM application.
- Market Participants can set up and manage the trading limit for IM/BaIM as needed (within the range of disposable financial resources of the current trading limit).
- Individual orders are secured by the following principle: imbalance security is calculated using the parametric price and commodity security (only for IM) is based on the price of the order. Only positive prices for buying and negative prices for selling are secured.
- The parametric price of an imbalance is set for each month.

IM/BalM financial security principle

Trades on IM/BalM are secured within the range of the current trading limit. When the trade is created, order security is released back to the separate IM/BalM trading limit.

## **OTE**-W IM/BalM financial security principle

Information about the IM/BaIM trading limit is available both on the main trading screen and in a separate report.

| My Trading system OTE-COM                           |            | 2.12   | Series 1      |          | _ 32             | and and     | 1 in 10                    |            |                                  |                 |                |                   |                                 |                                            |                        |                |              |        |
|-----------------------------------------------------|------------|--------|---------------|----------|------------------|-------------|----------------------------|------------|----------------------------------|-----------------|----------------|-------------------|---------------------------------|--------------------------------------------|------------------------|----------------|--------------|--------|
|                                                     | SAND       | 1      | rading syste  | em OTE-C | ом               |             | Logged in: Mgr., Olive     | r Subjekt2 | - TES                            |                 |                |                   |                                 | 🔵 Cu                                       | rrent time: 05.11      | .2016 15:16:04 |              |        |
| Personal IM BalM Repo                               | ts Setting | gs     |               |          |                  |             | You are here: IM           |            |                                  |                 |                |                   |                                 |                                            |                        | 💥 😧 🌒          |              |        |
| Trading screen IM ×                                 |            |        |               |          |                  |             |                            |            |                                  |                 |                |                   |                                 |                                            |                        |                |              |        |
| Market overview                                     |            |        |               |          |                  |             |                            | <b>A</b>   | Market overview with block order | ;               |                |                   |                                 |                                            |                        |                |              |        |
| Contract                                            |            | Bid    |               |          | Ask              |             | Trades                     |            | Contract                         |                 | Bid            |                   | Ask                             |                                            | Trades                 |                |              |        |
| E E                                                 | OwnQty     | Qty    | Price         | Price    | Qty O            | wnQty Las   | Pce LastQty TotQty OwnQ    | ety (B/S)  | œ 🕀                              | OwnQty          | Qty            | Price             | Price Qty                       | OwnQty LastPce                             | LastQty TotQt          | ty OwnQty (B   |              |        |
| IM_1H_05112016_17-18                                | 10,0       | 10,0   | 22,00         | 25,00    | 7,0              | 7,0         |                            | î          | + UD_05112016_21-23              | 10,0            | 10,0           | 8,00              |                                 | 8,00                                       | 15,0 15                | 5,0 15,0/15,0  |              |        |
| IM_1H_05112016_18-19     ●                          | 10,0       | 10,0   | 22,00         | 25,00    | 7,0              | 7,0         |                            |            | UD_05112016_21-24 ●              | 3,8             | 3,8            | 5,60              | <b>19,65</b> 21,0               | 21,0                                       |                        |                |              |        |
|                                                     | 10,0       | 10,0   | 22,00         | 24,33    | 2,0              | 2,0         |                            |            | < (                              |                 |                |                   |                                 |                                            |                        | )>             |              |        |
| HM_1H_05112016_20-21     ■                          | 3,3        | 3,3    | 22,06         | 25,00    | 7,0              | 7,0         |                            |            | Trading history                  |                 |                |                   |                                 |                                            |                        |                |              |        |
| HM_1H_05112016_21-22     ■     IM_1H_05112016_22-22 | 10,0       | 10,0   | 22,00         | 25,00    | 77,0             | 77,0        |                            | _          | Contract: UD_05112016_21-        | 23 👻            | V              | / Update          |                                 |                                            |                        |                |              |        |
| IM_IH_05112016_22-23                                | 3,3        | 3,3    | 22,00         | 25,00    | 7,0              | 7,0         |                            | _          | 2 7.50                           | ][]             |                |                   |                                 |                                            | 0                      | -20,0 F        |              |        |
| T IM 1H 06112016 00-01                              | 10,0       | 10,0   | 22,00         | 23,00    | 20               | 2.0         |                            | _          | 5,00                             |                 |                |                   |                                 |                                            |                        | -10,0          |              |        |
| IM 1H 06112016 01-02     ●                          | 16.0       | 16.0   | 24.00         | 2455     | 2,0              | 2,0         |                            |            | 2,50                             |                 |                |                   |                                 |                                            |                        | -5,0 tun       |              |        |
| IM_1H_06112016_02-03 ●                              |            |        |               |          |                  |             |                            |            | 4.11 15:00 4.11 17:00 4.11       | 19:00 4.11 21:0 | 0 4.11 23:00 5 | .11 01:00 5.11 03 | 3:00 5.11 05:00 5.11 07:00 5.11 | 09:00 5.11 11:00 5.11 13                   | 3:00 5.11 15:00 5.11 1 | -0,0           |              |        |
| IM_1H_06112016_03-04     ●                          |            |        |               |          |                  |             |                            |            |                                  |                 |                | Time [            | d.M HH:mm]                      |                                            |                        |                |              |        |
| ⊞ IM_1H_06112016_04-05     ●                        |            |        |               |          |                  |             |                            |            | Own orders                       |                 |                |                   |                                 |                                            |                        | <b>A</b>       |              |        |
| IM_1H_06112016_05-06 ●                              |            |        |               |          |                  |             |                            | _          | Contract: All                    | *               |                |                   | FS IM/Ball                      | M 14:53: 4 632 201,2                       | 25Kč 🞯 FS Statur       | 5              |              |        |
| IM_1H_06112016_06-07 ●                              |            |        |               |          |                  |             |                            |            | ID Contract                      |                 | Туре           | Ask(Qty)          | Bid(Qty) Price                  | State                                      | Valid to               | Comment +      |              |        |
| IM_1H_06112016_07-08 ●                              |            |        |               |          |                  |             |                            |            | 2 037 219 IM_1H_05112016         | 22-23 LMT       |                |                   | 3,3 22,06                       | Active                                     |                        |                |              |        |
| ⊞ IM_1H_06112016_08-09     ●                        |            |        |               |          |                  |             |                            |            | 2 037 220 IM_1H_05112016         | 19-20 LMT       |                | 2,0               | 24,33                           | <ul> <li>Active</li> <li>Active</li> </ul> |                        |                |              |        |
| IM_1H_06112016_09-10 ●                              |            |        |               |          |                  |             |                            | ~          | 2 037 221 IM_1H_06112016         | 01-02 IMT       |                | 2,0               | 16.0 24.00                      | <ul> <li>Active</li> <li>Active</li> </ul> |                        |                |              |        |
| Contract detail: UD_05112016_21                     | 23         |        |               |          | re order         |             |                            | •          | 2 037 223 UD_05112016_21         | 24 BLM          |                |                   | 3,8 5,60                        | Active                                     |                        |                |              |        |
|                                                     |            |        | L.            |          | ontract from: IM | 1H 05112016 | 21-22 - to: IM 1H 05112016 | 77-73 💌    |                                  |                 |                |                   |                                 |                                            |                        |                |              |        |
| WAPrice AgrOty Oty P                                | ice Pri    | ce Oty | AarOty WAPrie | Own      | orders           |             |                            |            |                                  |                 |                |                   |                                 |                                            |                        |                |              |        |
| 8,00 10,0 10,0                                      | 8,00       |        |               | Cor      | otracti          | All         |                            |            |                                  |                 |                |                   | ES IM/Rain                      | 1 14.52. 1                                 | 632 201 3              | 5Kč 🚳          | EC Status    |        |
|                                                     |            |        |               | 0        | iuaci.           | All         |                            |            |                                  |                 |                |                   | 1.3 TIM/ Dali                   | 1 14.00.41                                 | 032 201,2              |                | 15 Status    |        |
|                                                     |            |        |               |          | ID               |             | Contract                   |            | Type Ask(Q                       | ty)             | Bid            | (Qty)             | Price                           | State                                      | •                      | Valid to       | Comment      | +      |
|                                                     |            |        |               |          | 2 037 219        | 9 IM_1+     | 1_05112016_22-23           | LMT        |                                  |                 |                | 3,3               | 22,06                           | Active                                     | e                      |                |              | ^      |
|                                                     |            |        |               |          | 2 037 220        | ) IM_1+     | 1_05112016_19-20           | LMT        |                                  | 2,0             |                |                   | 24,33                           | Active                                     | e                      |                |              |        |
|                                                     |            |        |               |          | 2 037 221        | IM_1        | 1_06112016_00-01           | LMT        |                                  | 2,0             |                |                   | 24,33                           | Active                                     | e                      |                |              |        |
|                                                     |            |        |               | -        | 2 037 222        | 2 IM_1+     | _06112016_01-02            | LMT        |                                  |                 |                | 16,0              | 24,00                           | Active                                     | e                      |                |              |        |
|                                                     |            |        |               |          | 2 037 223        | 3 UD_0      | 5112016_21-24              | BLM        |                                  |                 |                | 3,8               | 5,60                            | Active                                     | e                      |                |              |        |
|                                                     |            |        |               |          | 2 037 224        | t UD_0      | 5112016_21-23              | BLM        |                                  |                 |                | 10,0              | 8,00                            | Active                                     | e                      |                |              | $\sim$ |
|                                                     |            |        |               | <b>N</b> | Activate         |             | 📎 Deactivate               |            | 🔀 Delete                         |                 | Modify         | /                 |                                 |                                            |                        |                | Basket       |        |
|                                                     |            |        |               | 📎 A      | Activate All     |             | Seactivate All             |            | 区 Delete All                     |                 | Mass o         | order inse        | ert                             |                                            |                        | 8              | Settl. Curr. |        |

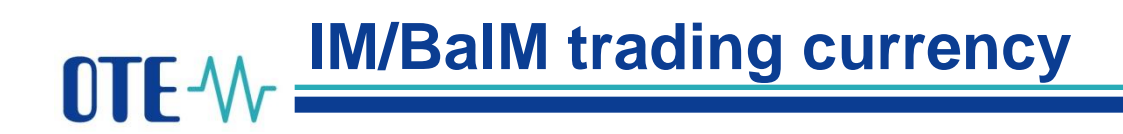

- The trading currency of the IM is EUR.
- The user can:
  - set up the IM settlement currency for future trading hours using the button Settl.
     Curr. on the panel Own orders. Default settings from the Prodis module will be applied for settlement of trades on IM, if the settlement currency is not changed.

| Own orders     |                      |          |          |                   |               |                       |               |         | ▼ |
|----------------|----------------------|----------|----------|-------------------|---------------|-----------------------|---------------|---------|---|
| Contract:      | IM_1H_05052016_15-16 | •        |          | FS I              | IM/BalM 13:46 | 5: <b>196,818,181</b> | .90Kč 🞯 FS St | atus    |   |
| ID             | Contract             | Туре     | Ask(Qty) | Bid(Qty)          | Price         | State                 | Valid to      | Comment | + |
| 100,002,451    | IM_1H_05052016_15-16 | LMT      | 130.0    |                   | 30.00         | Active                |               |         |   |
|                |                      |          |          |                   |               |                       |               |         |   |
|                |                      |          |          |                   |               |                       |               |         |   |
| 🔊 Activate     | 📎 Deactivate         | 😢 Delete | e 🖉 M    | Iodify            |               |                       | 🌰 Baske       | t       |   |
| 📎 Activate All | 📎 Deactivate All     | 😢 Delete | e All    | Mass order insert | ]             |                       | Settl.        | Curr.   |   |

- display a separate report containing an overview of IM settlement currency for a selected delivery period.
- The trading currency of the BalM is CZK.

## OTE-W Balancing market

- There is no longer any connection between IM and BalM, so orders from IM are not automatically transferred to BalM after the end of the IM trading period.
- RE orders are put in order from the highest price for sell (RE-) and from the lowest price for buy (RE+). The clearing principle: participants offering RE- with a negative price will receive the payment for the trade.

| Trading screen BalM X      |        |     |       |       |               |        |         |         |        |         |
|----------------------------|--------|-----|-------|-------|---------------|--------|---------|---------|--------|---------|
| Market overview            |        |     |       |       |               |        |         |         |        | <b></b> |
| Contract                   |        | Bid |       |       | Ask           |        |         | Tra     | des    |         |
| H 🗆 📰 😒                    | OwnQty | Qty | Price | Price | Qty           | OwnQty | LastPce | LastQty | TotQty | OQty    |
| 1HRE+_09052016_20-21       |        |     |       | 25    | 100.0         | 100.0  |         |         |        |         |
| Trading from: 09.05. 17:35 |        |     |       | 40    | 200.0 / 300.0 | 200.0  |         |         |        |         |
| Trading to: 09.05. 18:30   |        |     |       | 53    | 140.0 / 440.0 | 140.0  |         |         |        |         |
|                            |        |     |       |       |               |        |         |         |        |         |
| ⊟ 1HRE09052016_20-21 ●     |        |     |       | 45    | 120.0         | 120.0  |         |         |        |         |
| Trading from: 09.05. 17:35 |        |     |       | 30    | 200.0 / 320.0 | 200.0  |         |         |        |         |
| Trading to: 09.05. 18:30   |        |     |       | 27    | 240.0 / 560.0 | 240.0  |         |         |        |         |
|                            |        |     |       |       |               |        |         |         |        |         |

**OTE**-M Types of orders- Limit order

Hourly order- a contract with a delivery period of 1 hour

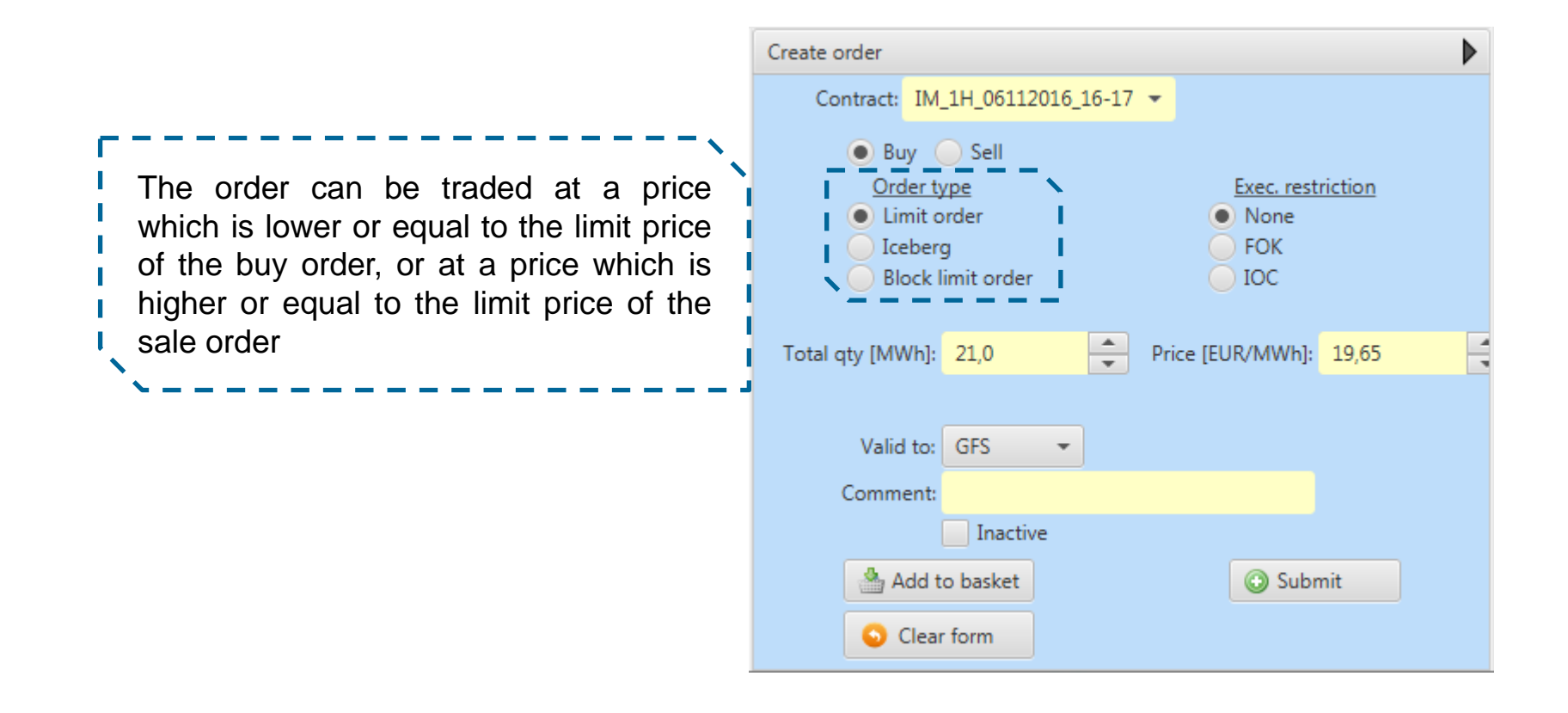

Hourly order- a contract with a delivery period of 1 hour

Types of orders- ICEBERG

The amount of the order will be shown to the market gradually according to the user's definition of price and quantity step. Once the displayed amount is fully traded, the system automatically shows another part of the order. If the remaining amount of the order is smaller than the defined volume step, the remaining amount is shown. An order is shown until the total amount of the order is traded or the time validity of the order expires (in the case of an order with a specified time restriction GTD) (IM only)

| Create order                                                                                                    |                                                             |                          |                                |          |   |
|----------------------------------------------------------------------------------------------------|-------------------------------------------------------------|--------------------------|--------------------------------|----------|---|
| Contract: IN<br>Buy<br>Corder<br>Corder<br>Corder<br>Corder<br>Corder<br>Corder<br>Corder<br>Corder<br>Corder<br>Corder<br>Corder<br>Corder | M_1H_06112<br>Sell<br>type<br>order<br>erg<br>c limit order | 016_1<br> <br> <br> <br> | 6-17 ▼<br>Exec. rest<br>● None | triction |   |
| Total qty [MWh]:                                                                                                    | 0.0                                                         | *                        | Price [EUR/MWh]:               | (-)0.00  | * |
| Peak qty [MWh]:                                                                                                    | 0.0                                                         | *                        | Price delta [EUR/MWh]:         | (-)0.00  | * |
| Valid to:                                                                                                    | GFS                                                         | *                        |                                |          |   |
| Comment:                                                                                                    |                                                             |                          |                                |          |   |
|                                                                                                    | Inactive                                                    |                          |                                |          |   |
| 🐣 Ac                                                                                                    | dd to basket                                                |                          | 🔘 Subr                         | nit      |   |
| <b>O</b> C                                                                                                    | lear form                                                   |                          |                                |          |   |

A block limit order allows trade for periods of longer than one hour. The blocks can be between 2 to 24 hours, but only within the hours of one delivery day.

Types of orders– Block limit order

Block orders are traded on the trading screen in the *Market* overview with block orders panel. Contracts are shown at the time of order creation.

Block orders can only be matched with the orders with the same quantity and delivery hours.

| Create order                                                                                                    | ▶    |
|----------------------------------------------------------------------------------------------------|------|
| Contract from: IM_1H_05112016_15-16 - to: IM_1H_05112016_23-24                                                       | •    |
| Buy Sell<br>Order type<br>Limit order<br>Block limit order<br>Delivery hours indices: 16<br>Exec. restriction<br>AON | . 24 |
| Qty [MW]: 22,0 - Price [EUR/MWh]: 30,50                                                                              | -    |
| Block total qty [MWh]: 198,0<br>Valid to: GFS -                                                                      |      |
| Comment:                                                                                                    |      |
| Inactive Add to basket Submit Clear form                                                                             |      |

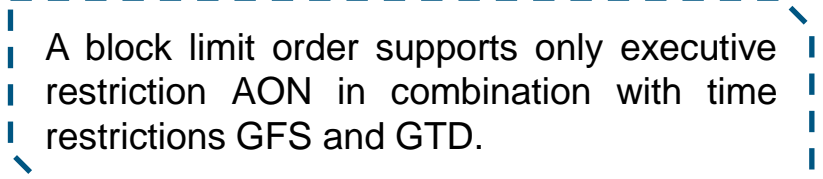

**OTE**-M Executive restriction – None

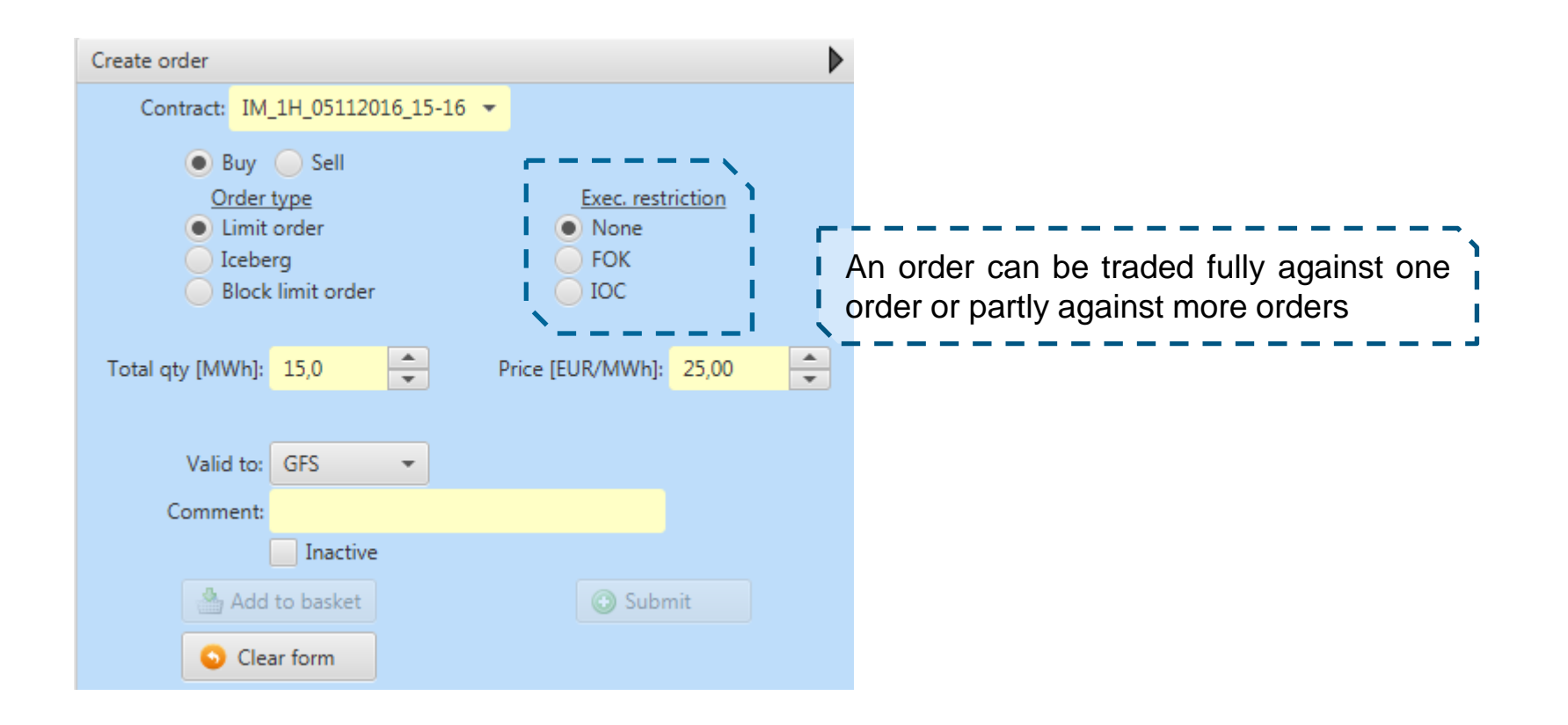

**OTE**-M- Executive restriction – Fill or Kill (FOK)

| Create order                                                                                                    |                                                                   |                                                                                                    |
|----------------------------------------------------------------------------------------------------|-------------------------------------------------------------------|----------------------------------------------------------------------------------------------------|
| Contract: IM_1H_05112016_15-16 -                                                                                                    |                                                                   |                                                                                                    |
| <ul> <li>Buy Sell</li> <li><u>Order type</u></li> <li>Limit order</li> <li>Iceberg</li> <li>Block limit order</li> </ul> Total qty [MWh]: 15,0 | Exec. restriction<br>None<br>FOK<br>IOC<br>Price [EUR/MWh]: 25,00 | The whole amount is traded immediately<br>after the insertion of the order into the<br>system. If this condition is not met, the<br>order will be withdrawn from the market<br>immediately.<br>(IM only) |
| Comment:                                                                                                    |                                                                   | ` <u></u> ;                                                                                                    |
| Inactive                                                                                                    |                                                                   |                                                                                                    |
| Add to basket                                                                                                    | <ul> <li>Submit</li> </ul>                                        |                                                                                                    |
| Clear form                                                                                                    |                                                                   |                                                                                                    |

**OTE**-W Executive restriction-Immediate or Cancel (IOC)

| Create order                                                                                                    |                                                                   |                                                                                                    |    |
|----------------------------------------------------------------------------------------------------|-------------------------------------------------------------------|----------------------------------------------------------------------------------------------------|----|
| Contract: IM_1H_05112016_15-16<br>Buy Sell<br>Order type<br>Limit order<br>Iceberg<br>Block limit order<br>Total qty [MWh]: 15,0 | Exec. restriction<br>None<br>FOK<br>IOC<br>Price [EUR/MWh]: 25,00 | An order can be traded fully or partly<br>immediately after the order is inserted<br>into the system. If the order amount is<br>not traded fully, the order is withdrawn<br>from the market immediately. |    |
| Comment:<br>Inactive<br>Add to basket                                                                                            | Submit                                                            | (IM only)                                                                                                    | _! |

**Executive restriction- All or Nothing (AON)** 

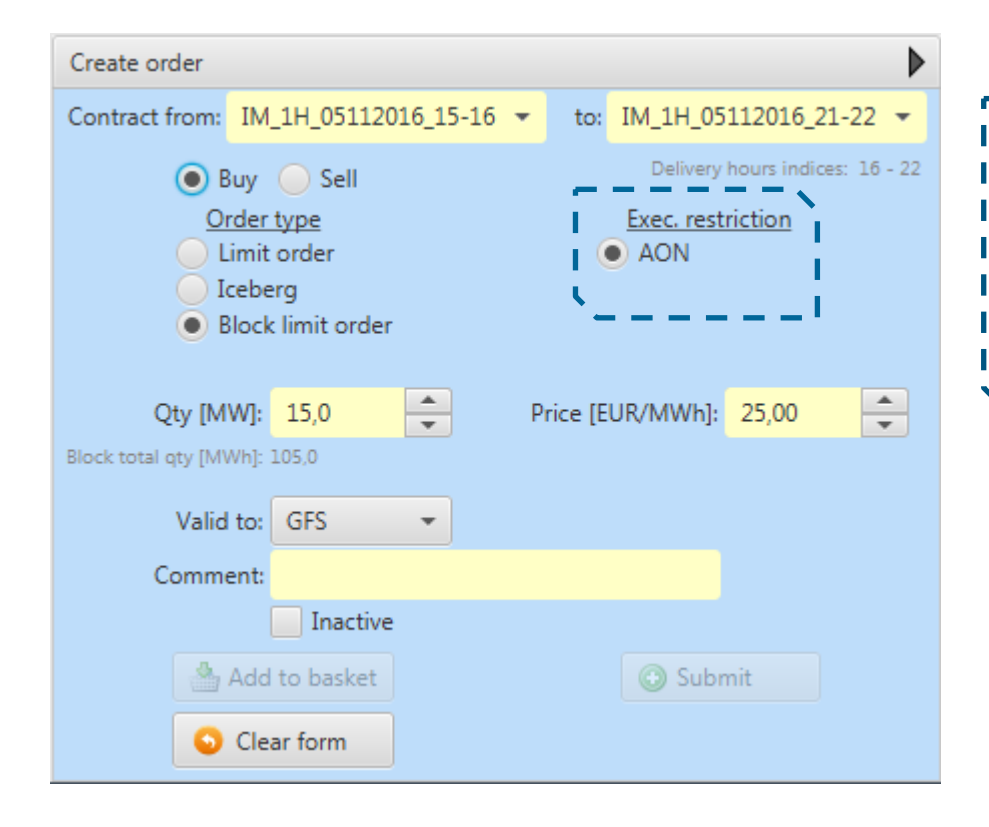

The aim of the restriction is to trade the whole amount of a block order by the end of the contract trading. AON restriction is used only with block orders.

#### Create order Contract: IM\_1H\_05112016\_15-16 -🖲 Buy 🔵 Sell Order type Exec. restriction Limit order None Iceberg FOK Block limit order OIOC An order is valid until the end of trading with the respective contract or until it is \* \* Total qty [MWh]: 15,0 Price [EUR/MWh]: 25,00 fully traded or deleted by the market participant. Valid to: GFS Comment: Inactive Add to basket Submit Clear form

Time restriction – Good for trading session (GFS)

### **Time restriction – Good till date (GTD)**

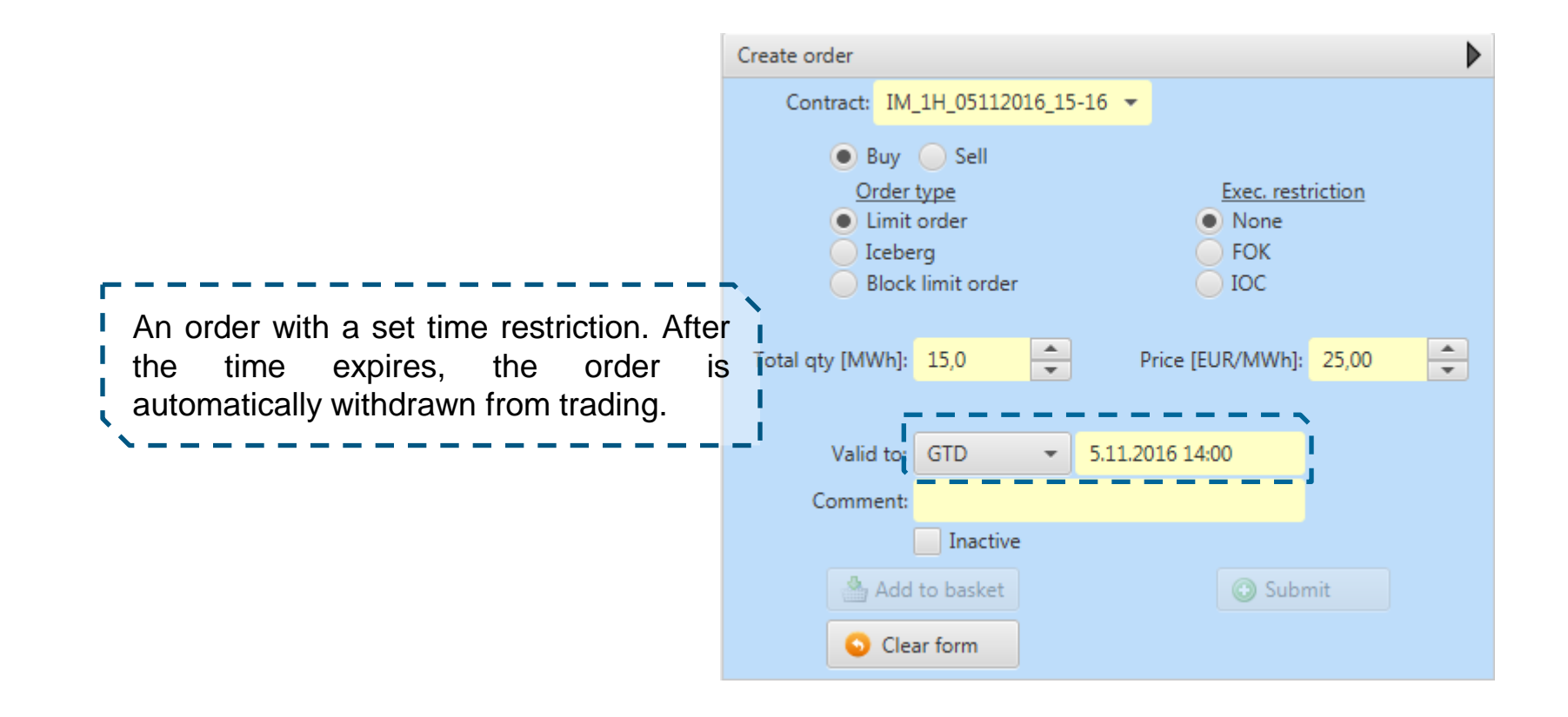

## OTE-M Restrictions and order types

| Available combination<br>Unsupported combination | FOK                     | IOC                     | NON                     | AON                     |
|--------------------------------------------------|-------------------------|-------------------------|-------------------------|-------------------------|
| Limit order                                      | No time<br>Restriction  | No time<br>Restriction  | GTD or GFS              | Unsupported combination |
| ICEBERG                                          | Unsupported combination | Unsupported combination | GTD or GFS              | Unsupported combination |
| Block limit order                                | Unsupported combination | Unsupported combination | Unsupported combination | GTD or GFS              |

As orders with FOK and IOC *execution restrictions* are either immediately traded or cancelled, the time restriction can be set only for orders with no *execution restriction*. Note also that FOK and IOC *execution restriction* cannot be used for Iceberg orders.

## Order acceptance

| Contract                     |        | Bid  |         |         | Ask |        |         | Tra     | ades   |              |
|------------------------------|--------|------|---------|---------|-----|--------|---------|---------|--------|--------------|
| i + I - 📰 😒                  | OwnQty | Qty  | Price   | Price   | Qty | OwnQty | LastPce | LastQty | TotQty | OwnQty (B/S) |
| 🛨 IM_1H_06112016_15-16 🌑     | 3,6    | 3,6  | 15,00 📀 | 29,00 📀 | 5,0 | 5,0    | 5,00    | 1,0     | 1,0    |              |
| ⊞ IM_1H_06112016_16-17     ● | 13,7   | 13,7 | 27,45 🥝 | 35,89 🥥 | 5,0 | 5,0    |         |         |        |              |

The system supports fast order acceptance.

By clicking the button 🕝 a fast acceptance window for **hourly orders** appears.

By clicking the button *a* fast acceptance window for **block orders** appears.

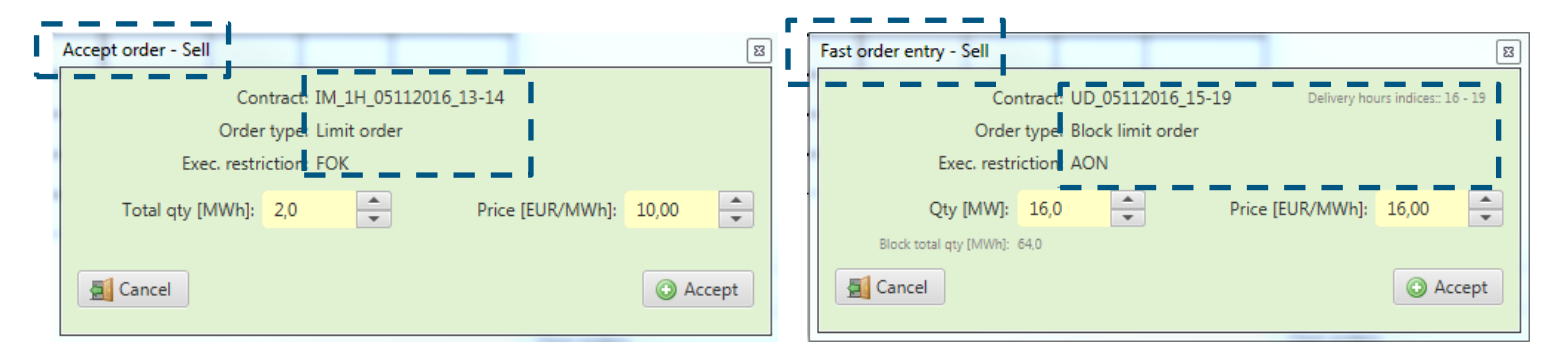

Hourly order fast acceptance is created with FOK restriction. Block order fast acceptance is created with AON restriction.

# OTE-M Risk Management

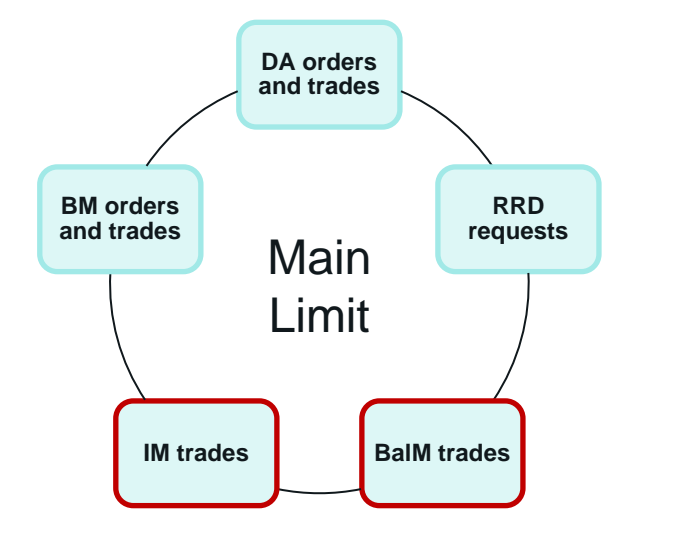

An online queue for financial security checks of participant's **orders and** *trades* from:

- Day-ahead Market
- Block Market
- RRD

Also trades from:

- Intraday Market
- Balancing Market

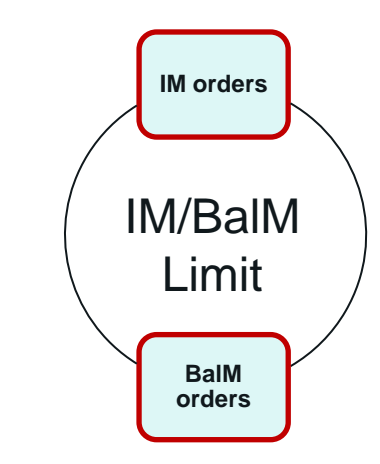

Quick financial security check ofparticipant's **orders** from:

- Intraday Market
- Balancing Market

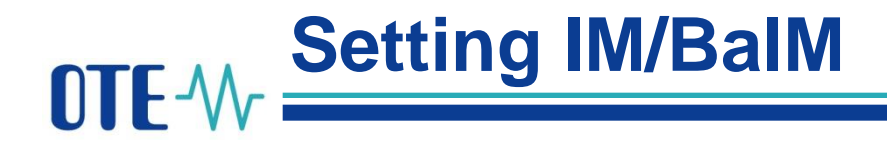

- Each Balance Responsible Party has to set up an OTE IM/BalM limit
- A user with administrative rights (An authorized person) can configure access rights and roles of other users in CS OTE including the role for Setting IM/BalM limit
- The process is described in the **User account management manual**, **Chapter 6**: How to add a role for IM/BaIM limit setup

| Contact data | Secure access         | Activities          | Roles      |           |      |        |
|--------------|-----------------------|---------------------|------------|-----------|------|--------|
|              |                       |                     |            |           |      | ok я 🚝 |
| Assigned     |                       |                     |            | Role name |      |        |
| $\checkmark$ | Nastavení VDT/VT lir  | mitu / Setting IM-B | BalM limit |           |      |        |
|              | Notifikační lišta mim | ořádných událostí   |            |           |      |        |
|              |                       |                     |            |           | Save | Cancel |

• Each user with the role "Nastavení VDT/VT limitu/ Setting IM-BaIM limit" is able to set up a company limit for IM/BaIM trading via CS OTE WebGUI or webservice

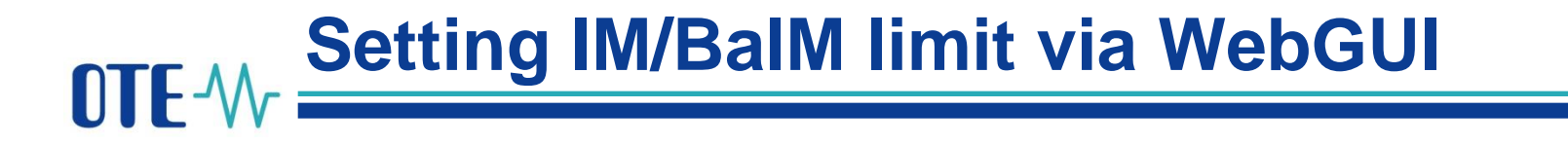

• The IM/BalM limit is set up in CS OTE

| Registration | BM | DM | IM                                                                                                    | BalM | CDS | Risk Manag.      | Claims | Reports | System    |
|--------------|----|----|----------------------------------------------------------------------------------------------------|------|-----|------------------|--------|---------|-----------|
|              |    | W  | n an an an an an an an an an an an an an                                                                       |      | -   | Financial securi | tv     |         |           |
|              |    |    |                                                                                                    |      |     | VDT//T limit se  | ting   |         |           |
| News hullet  | in |    | en la compañía de la compañía de la compañía de la compañía de la compañía de la compañía de la compañía de la |      | _   | Financial report | 8      |         | antenan I |

• To increase the IM/BaIM limit from the default setting (zero), follow the steps shown below:

| Mew III                                                                                                    | it IM/BalM setup                                                    |                                     |                             |                      |                                |                                                                                 |
|----------------------------------------------------------------------------------------------------|---------------------------------------------------------------------|-------------------------------------|-----------------------------|----------------------|--------------------------------|---------------------------------------------------------------------------------|
| Current total li                                                                                               | Imit                                                                | 1,001,462,715.                      | 14                          |                      |                                |                                                                                 |
| Current dispor                                                                                                 | nsible amount                                                       | 798,451,569.00                      | p                           |                      |                                |                                                                                 |
| Current dispor                                                                                                 | nsible amount IM/BalM                                               | 199,593,536.65                      | 5                           | Type in new Inserted | MM/BaIM limit<br>d amount must |                                                                                 |
| New limit IM/E                                                                                                 | BalM*                                                               |                                     |                             | be lowe              | er than "Current               |                                                                                 |
| the second second second second second second second second second second second second second second second s |                                                                     |                                     |                             | disponsi             | ible amount"                   |                                                                                 |
|                                                                                                    | Rochards -                                                          |                                     |                             | disponsi             | ible amount"                   | After new 'IM/BalM                                                              |
|                                                                                                    |                                                                     |                                     |                             | disponsi             | ible amount"                   | After new 'IM/BaIM<br>limit is typed in,<br>confirm it by clicking              |
| ilistory                                                                                                    |                                                                     |                                     |                             | disponsi<br>Save     | ible amount"                   | After new 'IM/BaIM<br>limit is typed in,<br>confirm it by clicking<br>on "save" |
| <b>History</b><br>Items: 2, page 1                                                                             | l / 1. Page sze 10 🔽                                                |                                     |                             | Save                 | ible amount"                   | After new 'IM/BalM<br>limit is typed in,<br>confirm it by clicking<br>on "save" |
| History History Items: 2, page 1                                                                               | l / 1. Page size 10 🔽                                               | Valid from                          | Valid to                    | Save                 | ible amount"                   | After new 'IM/BaiM<br>limit is typed in,<br>confirm it by clicking<br>on "save" |
| History History Items: 2, page 1 Status Li Archived                                                            | l / 1. Page size 10 v<br>imit 114/BalM [CZK]<br>200,000,000.00 01/0 | Valid from<br>1/3000 00:00:00 01/01 | Valid to<br>//3000 00:00:00 | Save                 | ible amount"                   | After new 'IM/BaiM<br>limit is typed in,<br>confirm it by clicking<br>on "save" |

More information is available in the manual of Risk Management in CS OTE

## OTE-M Setting IM/BalM limit via webservice

- Message SFVOTSETTINGS with message code = "475"
- Input value of new IM/BalM limit

```
<?xml version="1.0" encoding="UTF-8" standalone="yes"?>
<SFVOTSETTINGS answer-required="false" date-time="2015-06-</pre>
24T12:41:08+02:00" dtd-release="1" dtd-version="1" id="123"
message-code="475" xmlns="http://www.ote-
cr.cz/schema/sfvot/settings">
    <SenderIdentification id="8591824000007" coding-
scheme="14"/>
    <ReceiverIdentification id="8591824000007" coding-
scheme="14"/>
    <Setting>
        <Limit type="VDT/VT" value="20000"/>
    </Setting>
</SFVOTSETTINGS>
```

## OTE-M Setting IM/BalM limit via webservice

### 1) **RESPONSE**

- message-code= "477"
- Response code:
  - S09000 Request successfully processed, change processed
  - S09008 No limits defined
  - S09009 No sufficient rights
  - S09010 No disposable financial resources
  - S09011 Invalid value
  - S09012 Unexpected error

### 2) SFVOTLIMITS

- Report Current limit status
- Report extended for new utilization type
- limitIMBaIM Limit for IM/BaIM
- utilizationIMBaIM Utilization of IM/BaIM
- freeResourcesIMBalM Disposable financial resources for IM/BalM

# **OTE** M Transfer from IM/BalM limit to main limit

- Notification for a participant about the transfer from IM/BalM limit to main limit from CS OTE
- New message SFVOTLIMITCHANGE, message-code = "478"

```
<?xml version="1.0" encoding="UTF-8" standalone="yes"?>
<SFVOTLIMITCHANGE answer-required="false" date-time="2015-06-
24T12:41:08+02:00" dtd-release="1" dtd-version="1" id="123" message-
code="478" xmlns="http://www.ote-cr.cz/schema/sfvot/limitchange">
        <SenderIdentification id="8591824000007" coding-scheme="14"/>
        <ReceiverIdentification id="8591824000007" coding-scheme="14"/>
        <ReceiverIdentification id="8591824000007" coding-scheme="14"/>
        <Limits trade-id="237445" trade-date="2015-08-31">
        <Limit type="VDT/VT" value="15000" moved="5000" free="1280"/>
        </Limits>
```

</sfvotlimitchange>

- SFVOTLIMITCHANGE/Limits@trade-date delivery date
- SFVOTLIMITCHANGE/Limits@trade-id trade id
- SFVOTLIMITCHANGE/Limit@value new value of IM/BalM limit in CZK
- SFVOTLIMITCHANGE/Limit@moved financial resources transferred from IM/BalM limit to main limit in CZK
- SFVOTLIMITCHANGE/Limit@free disposable financial resources in IM/BalM limit in CZK

# **OTE**-M-Reports – Current limit status

#### **Current limit status**

30.06.2016 14:43:45

| Subj.                               | OTE Id               | EAN<br>EIC (gas) |
|-------------------------------------|----------------------|------------------|
| ectricity                           |                      |                  |
| Additional information:             |                      |                  |
| Warning limits                      | 1,000,000,000,00     | 00.00            |
| Utilization separation:             |                      |                  |
| Block market Utilization            | 0.00                 | CZK              |
| Utilization of intra-day-market     | 0.00                 | сzк              |
| Utilization of Day-ahead market     | -54,393.62           | СZК              |
| Utilization of the real imbalance   | -101,546,323.29      | CZK              |
| Utilization Clearing                | -3,041,387.01        | CZK              |
| Utilization of fees                 | -444,075.69          | CZK              |
| Utilization of regulating imbalance | 0.00                 | CZK              |
| Utilization of balancing market     | -1,452.00            | CZK              |
| Utilization of risk exposure        | 0.00                 | CZK              |
| Risk exposure flex/excl. bids DM    | 0.00                 | CZK              |
| Utilization of limit for IM/BalM    | -250,000,000.00      | CZK              |
| imit separation:                    |                      | Subj             |
| Financial security limit            | 1,000,000,000,000.00 | CZK Timest       |
| Dynamic limit                       | 7,141,634.17         | CZK              |

| 🤘 Fin. security trend for limit IM/Ba | IM       |
|---------------------------------------|----------|
| 🥌 Filter                              |          |
| Date from 06/01/2016                  | <b>.</b> |
| Date to 06/30/2016                    | 22       |
| Type All 🗸                            |          |
| Currency All                          |          |
| Show                                  |          |

#### Financial security trend for limit IM/BalM

Period: 01.06.2016 - 30.06.2016

| Subj.               |          |           | 0            | TE Id E/                        | AN                              |                             |                              |                       |                                           |
|---------------------|----------|-----------|--------------|---------------------------------|---------------------------------|-----------------------------|------------------------------|-----------------------|-------------------------------------------|
| Timestamp           | Bld type | BId ID (  | Delivery day | Utilization change<br>commodity | Utilization change<br>deviation | Utilization change<br>total | Total utilization<br>IM/BalM | Total limit<br>VDT/VT | fin_security_trend_off_limit_free_resourc |
| 02.06.2016 13:37:16 | VDT      | 453       | 02.06.2016   | -20,000.00                      | -121,000.00                     | -141,000.00                 | -227,630.69                  | 9,740,000.00          | 9,512,369.31                              |
| 07.06.2016 17:19:49 | VDT      | 100000526 | 07.06.2016   | -82.21                          | -1,815.00                       | -1,897.21                   | -229,527.90                  | 0.00                  | -229,527.90                               |
| 07.06.2016 17:20:15 | VDT      | 100000527 | 07.06.2016   | 0.00                            | -1,815.00                       | -1,815.00                   | -229,445.69                  | 0.00                  | -229,445.69                               |
| 07.06.2016 17:20:43 | VT       | 100000528 | 07.06.2016   | -1.21                           | -1,000.00                       | -1,001.21                   | -228,631.90                  | 0.00                  | -228,631.90                               |
| 13.06.2016 13:30:12 | VDT      | 100000549 | 13.06.2016   | 0.00                            | -150,000.00                     | -150,000.00                 | -377,630.69                  | 200,000,000.00        | 199,622,369.31                            |
| 13.06.2016 13:35:38 | VDT      | 100000549 | 13.06.2016   | 0.00                            | 1,000.00                        | 1,000.00                    | -376,630.69                  | 200,000,000.00        | 199,623,369.31                            |
| 13.06.2016 13:45:18 | VDT      | 100000549 | 13.06.2016   | 0.00                            | 100,000.00                      | 100,000.00                  | -276,630.69                  | 200,000,000.00        | 199,723,369.31                            |
| 13.06.2016 13:53:36 | VDT      | 100000557 | 13.06.2016   | 0.00                            | -150,000.00                     | -150,000.00                 | -426,630.69                  | 200,000,000.00        | 199,573,369.31                            |
| 13.06.2016 13:53:39 | VDT      | 100000557 | 13.06.2016   | 0.00                            | 100,000.00                      | 100,000.00                  | -326,630.69                  | 200,000,000.00        | 199,673,369.31                            |
| 13.06.2016 13:54:39 | VDT      | 100000557 | 13.06.2016   | 0.00                            | -1,000.00                       | -1,000.00                   | -327,630.69                  | 200,000,000.00        | 199,672,369.31                            |
| 13.06.2016 14:03:20 | VDT      | 100000557 | 13.06.2016   | 0.00                            | 51,000.00                       | 51,000.00                   | -276,630.69                  | 200,000,000.00        | 199,723,369.31                            |
| 13.06.2016 14:04:21 | VDT      | 100000559 | 13.06.2016   | 0.00                            | -150,000.00                     | -150,000.00                 | -426,630.69                  | 200,000,000.00        | 199,573,369.31                            |
| 13.06.2016 14:05:00 | VDT      | 100000559 | 13.06.2016   | 0.00                            | -1,000.00                       | -1,000.00                   | -427,630.69                  | 200,000,000.00        | 199,572,369.31                            |
| 13.06.2016 14:12:51 | VDT      | 100000559 | 13.06.2016   | 0.00                            | 100,000.00                      | 100,000.00                  | -327,630.69                  | 200,000,000.00        | 199,672,369.31                            |
| 13.06.2016 14:20:20 | VDT      | 100000561 | 13.06.2016   | 0.00                            | -100,000.00                     | -100,000.00                 | -427,630.69                  | 200,000,000.00        | 199,572,369.31                            |
| 13.06.2016 14:32:12 | VDT      | 100000561 | 13.06.2016   | 0.00                            | 100,000.00                      | 100,000.00                  | -327,630.69                  | 200,000,000.00        | 199,672,369.31                            |
| 13.06.2016 14:47:26 | VDT      | 100000563 | 13.06.2016   | 0.00                            | -100,000.00                     | -100,000.00                 | -427,630.69                  | 200,000,000.00        | 199,572,369.31                            |
| 13.06.2016 14:53:07 | VDT      | 100000563 | 13.06.2016   | 0.00                            | 100,000.00                      | 100,000.00                  | -327,630.69                  | 200,000,000.00        | 199,672,369.31                            |
| 13.06.2016 15:13:56 | VDT      | 100000565 | 13.06.2016   | 0.00                            | -100,000.00                     | -100,000.00                 | -427,630.69                  | 200,000,000.00        | 199,572,369.31                            |
| 13.06.2016 15:32:30 | VDT      | 100000565 | 13.06.2016   | 0.00                            | 100,000.00                      | 100,000.00                  | -327,630.69                  | 200,000,000.00        | 199,672,369.31                            |
| 13.06.2016 16:10:26 | VDT      | 100000567 | 14.06.2016   | 0.00                            | -50,000.00                      | -50,000.00                  | -377,630.69                  | 200,000,000.00        | 199,622,369.31                            |
| 13.06.2016 16:10:30 | VDT      | 100000567 | 14.06.2016   | 0.00                            | 50,000.00                       | 50,000.00                   | -327,630.69                  | 200,000,000.00        | 199,672,369.31                            |
| 13.06.2016 16:11:11 | VDT      | 100000568 | 14.06.2016   | 0.00                            | -50,000.00                      | -50,000.00                  | -377,630.69                  | 200,000,000.00        | 199,622,369.31                            |
| 13.06.2016 16:11:14 | VDT      | 100000568 | 14.06.2016   | 0.00                            | 50,000.00                       | 50,000.00                   | -327,630.69                  | 200,000,000.00        | 199,672,369.31                            |
| 13.06.2016 18:10:08 | VDT      | 100000549 | 13.06.2016   | 0.00                            | 49,000.00                       | 49,000.00                   | -278,630.69                  | 200,000,000.00        | 199,721,369.31                            |
| 13 06 2016 19:10:09 | VDT      | 10000559  | 13.06.2016   | 0.00                            | 51,000,00                       | 51,000,00                   | -227 630 69                  | 200,000,000,00        | 100 772 360 31                            |

| rotar status. |
|---------------|
|---------------|

| Limit                  | 1,000,007,141,634.17 | CZK |
|------------------------|----------------------|-----|
| Utilization            | -350,087,031.01      | UZR |
| Free limit             | 999,652,054,002.56   | CZK |
|                        |                      |     |
| Limit for IM/BaIM      | 250,000,000.00       | CZK |
| Utilization of IM/BalM | 0.00                 | CZK |
| Free limit IM/BalM     | 250,000,000.00       | CZK |

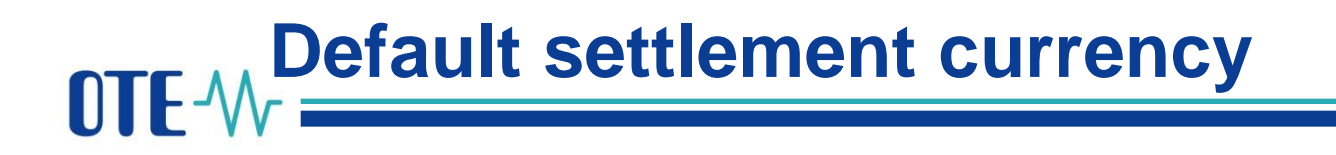

- The default settlement currency for the Intraday Market is set up according to the Day-ahead settings
- OTE Risk Management can set a different settlement currency if required.

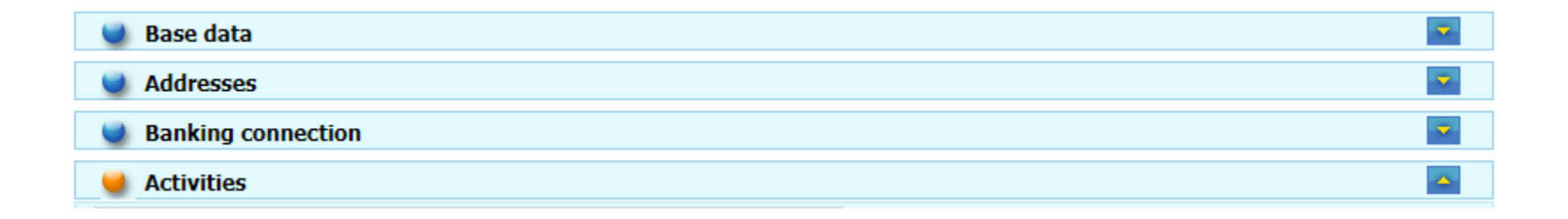

| Activity                          | Default currency | Currency validity from | Currency validity to |
|-----------------------------------|------------------|------------------------|----------------------|
| Day-ahead Market                  | CZK              | 10/05/2016             |                      |
| IM - Gas                          | С7К              | 10/05/2016             |                      |
| Access on IM market – electricity | сzк              | 11/08/2016             |                      |

# **OTE**-M The setting of IM settlement currency

- The IM settlement currency for future delivery days (D), can be set before the start of a trading day(15:00; D-1)
- A trade is settled in the settlement currency taken from the default settings of a Balance Responsible Party, if not set differently for specific days:

| ttlement current  | 9                                                                 |                                                                                                   |                                                                                              |                                       |                     |       |       |                                                                           |                                                                       |
|-------------------|-------------------------------------------------------------------|---------------------------------------------------------------------------------------------------|----------------------------------------------------------------------------------------------|---------------------------------------|---------------------|-------|-------|---------------------------------------------------------------------------|-----------------------------------------------------------------------|
| Parameters        |                                                                   |                                                                                                   |                                                                                              |                                       |                     |       |       |                                                                           |                                                                       |
| Delivery day from | m: 7/27/2016                                                      |                                                                                                   |                                                                                              |                                       |                     |       |       |                                                                           |                                                                       |
| Delivery day to:  |                                                                   | 7/31/2016                                                                                         |                                                                                              | Π                                     | Retrieve data       |       |       |                                                                           |                                                                       |
|                   |                                                                   |                                                                                                   |                                                                                              |                                       |                     |       |       | 6                                                                         | 12                                                                    |
| Delivery day      | Settlement of                                                     | urrency code                                                                                      | Implicit Settle                                                                              | ement currency code                   | Participant         |       | User  | Timestamp                                                                 | +                                                                     |
| 7/27/2016         | CZK                                                               |                                                                                                   | CZK                                                                                          |                                       | 8591824999806       |       |       |                                                                           |                                                                       |
| 7/28/2016         | ✓ EUR                                                             |                                                                                                   | CZK                                                                                          |                                       | 8591824999806       |       |       |                                                                           |                                                                       |
| 7/29/2016         | ٨                                                                 |                                                                                                   | CZK                                                                                          |                                       | 8591824999806       |       |       |                                                                           |                                                                       |
| 7/30/2016         |                                                                   |                                                                                                   | CZK                                                                                          |                                       | 8591824999806       |       |       |                                                                           |                                                                       |
| 7/31/2016         |                                                                   |                                                                                                   | CZK                                                                                          |                                       | 8591824999806       |       |       |                                                                           |                                                                       |
|                   | 4                                                                 | 7                                                                                                 |                                                                                              | _                                     |                     |       |       | -                                                                         |                                                                       |
|                   |                                                                   |                                                                                                   | ontract                                                                                      | Type Ask(Q(y)                         | Bid(Qty)            | Price | State | Valid to                                                                  | Comment                                                               |
| 20                | After<br>"reter<br>perioo<br>currer<br>clickin<br>"Settl          | retreiving<br>reive data<br>ed) for sel<br>d, the sett<br>hay can be<br>og in the cu<br>ement cu  | ata (butt<br>'must be<br>ected time<br>lemet<br>switched<br>olumn<br>rrency code             | Type Ask(Q(y)<br>tan<br>5<br>by<br>e" | Bid(Qiy)<br>No data | Price | Slate | Valid to<br>To open a<br>where the<br>currency of<br>manage<br>icon "Sett | Comment<br>amenu,<br>e settlemt<br>can be<br>dick on th<br>th. Curr." |
| 20.000 ÷          | After<br>"reter<br>press<br>period<br>currer<br>clickin<br>"Setti | retreiving<br>reive data<br>ed) for sel<br>d, the sett<br>focy can be<br>ng in the co<br>ement cu | ontract<br>data (butt<br>"must be<br>ected time<br>lemet<br>switched<br>olumn<br>rrency code | Type Ask(Q(y))<br>ton<br>by<br>e"     | SHQH)<br>Na data    | Price | Siate | Valid to<br>To open a<br>where th<br>currency<br>managed<br>icon "Seti    | Comment<br>a settlent<br>can be<br>, click on th<br>t. Curr."         |

## **OTE-**More information

- OTE COM documentation and video tutorials can be found on OTE's website:
  - http://www.ote-cr.cz/documentation/electricity-documentation/market-documentation

| n j       | Day-ahead Market documents                                                                              |                                                                               |
|-----------|----------------------------------------------------------------------------------------------------|-------------------------------------------------------------------------------|
| mentation | Description                                                                                             | Documents for download                                                        |
| ation     | Messages used on the day-ahead 4MMC                                                                     | Day-ahead 4MMC messages.pdf (400 KB                                           |
| ntation   | Basics of DAM trade application control                                                                 | 01 Application control.wmv (25,5 MB)                                          |
|           | Submission and Administration of DAM standard bids                                                      | 02 Standard bids.wmv (52.5 MB)                                                |
| ntation   |                                                                                                    |                                                                               |
| Gas       |                                                                                                    |                                                                               |
|           | Documentation of OTE-COM application (Intra-Day mark                                                    | ket and Balancing market)                                                     |
| ation     | Description                                                                                             | Documents for download                                                        |
| dard      | Instruction for the first access to the production environment<br>of OTE-COM application                | Instruction for the access to the OTE-COM<br>application.pdf (220 Kb)         |
|           | Instruction for the first access to the test environment<br>(SANDBOX)<br>of OTE-COM application         | Instruction for the access to the SANDBOX OTE-COM<br>application.pdf (220 Kb) |
|           | Manual for Launcher Manager                                                                             | Launcher Manager Manual PROD EN.pdf (1,40 MB)                                 |
|           | Formats of messages OTE-COM application (IM/BalM market)                                                | D1.4.X Formats messages OTE-COM (IM BalM).pdf (1,10 M                         |
|           | XSD templates OTE-COM application (IM/BalM_market)                                                      | D1.4.X XSD templates OTE-COM (IM BalM).zip (95 Kb)                            |
|           | Video tutorial - description of the IM trading screen                                                   | 1 Description of trading screen.mp4 (94 MB)                                   |
|           | Video tutorial - submission and administration of the IM orders                                         | 2a Submission and administration of orders.mp4 (179 M                         |
|           | Video tutorial - submission and administration of the IM orders<br>in basket                            | 2b Submission and administration of orders in Basket.n<br>(63 MB)             |
|           | Video tutorial - IM reports                                                                             | 3 Reports.mp4 (6,20 MB)                                                       |
|           | and a set of the set of the set of the set                                                              | 4 Setting of settlement currency.mp4 (31.20 MB)                               |
|           | Video tutorial - setting of the IM settlement currency                                                  |                                                                               |
|           | Video tutorial - setting of the IM settlement currency Video tutorial - setting the IM user paramenters | <u>5 Setting user parameters.mp4</u> (32 MB)                                  |

Documentation of the registration of the realization diagrams

Documents for download

Market@ote-cr.cz

+420 296 579 173

**OTE** - W- Combining opportunities with markets

www.ote-cr.cz